Vejledning til download af DRIVING

Programmet downloades fra www.horsedriving.be

- Klik på:

- Det engelske flag (hjælper lidt, men ikke meget på det franske!)
- Driving program
- Download the MSI installation program

• Download Nu vil din computer downloade programmet – vær tålmodig, det kan tage nogle minutter. Alt efter din firewall kan der ske forskellige ting:

• Du kan måske klikke 'kør', 'vis hentede filer' eller 'open when done'

• Hvis der kommer en advarsel, når filen er hentet: så skal du sørge for at sige ja til at bevare filen alligevel, så du kan klikke 'kør'

• Hvis filen er blevet væk, så find den, der hvor din browser gemmer downloads. Den hedder Driving.msi. Click på den og klik så 'kør'. Nu skulle den gerne sige Bienvenue til installationsprogrammet.

• Klik 'Suivant' • Vælg 'complète' og 'installer' Nu kan der evt. komme endnu en advarsel, om du vil tillade programmet. Klik endelig 'Ja' Så skulle den gerne være der, og når du når til 'Fin de l'assistant, skal du bare klikke 'terminer' Hvis du havde installeret Driving før, vil det nu bare være at dobbeltklikke på ikonet for at lukke op, men hvis det er allerførste gang, beder den dig om at lave en konkurrence, når du gør det:

• Klik på den grønne

• Klik på plus

- Udfyld de tre felter
- Klik OK

Velkommen til Driving!